## ARTIGO: 12031

Tutorial de instalação do leitor biométrico Suprema BioMini

- Abra o link "https://4gym.com.br/instaladores" e procure pelo driver do leitor biométrico "Suprema";
- Após baixar o arquivo .zip do driver, ao abri-lo aparecerá o driver para instalação. Clique para instalar e será pedido que selecione uma licença, selecione a que já vem pré-selecionada. Atente-se para o caminho (diretório) em que você realizará a instalação!
- Navegue até o diretório em que o driver foi instalado, geralmente fica no "Program Files (x86)". Ache uma pasta chamada "Suprema" depois siga por UFE34 > install > drivers e selecione o driver "SFR (BioMini & BioMini Plus)";

|   |                                             |     |                               |                     |                   |         |                      | - 0    |      |
|---|---------------------------------------------|-----|-------------------------------|---------------------|-------------------|---------|----------------------|--------|------|
|   | drivers                                     | ×   | +                             |                     |                   |         |                      |        |      |
|   | $\leftarrow$ $\rightarrow$ $\downarrow$ C ( | ⊒ > | ··· Suprema > UFE34 > install | > drivers >         |                   |         | Pesquisar em drivers |        | ۹    |
|   | 🕀 Novo - 🔏 🕡                                | lõ  | 🖄 🖄 🗊 🔨 Classificar ~         | 🗮 Visualizar ~ 🛛 🚥  |                   |         |                      | 🕕 Deta | lhes |
|   | Documentos                                  | *   | Nome                          | Data de modificação | Тіро              | Tamanho |                      |        |      |
|   | 🔀 Imagens                                   | *   | SFR(BioMini & BioMini Plus)   | 17/07/2024 15:07    | Pasta de arquivos |         |                      |        |      |
|   | 🕑 Músicas                                   | *   | SFR200                        | 17/07/2024 15:07    | Pasta de arquivos |         |                      |        |      |
|   | Vídeos                                      | *   | SFR300-S                      | 17/07/2024 15:07    | Pasta de arquivos |         |                      |        |      |
|   | 🚞 Capturas de Tela                          |     | SFR300-S(Ver.2)               | 17/07/2024 15:07    | Pasta de arquivos |         |                      |        |      |
|   | System32                                    |     |                               |                     |                   |         |                      |        |      |
| 9 | 🗖 bin                                       |     |                               |                     |                   |         |                      |        |      |
| د | 🚞 Material explicativo sistema              |     |                               |                     |                   |         |                      |        |      |
| 1 |                                             | - 1 |                               |                     |                   |         |                      |        |      |
| 2 | > 💻 Este Computador                         |     |                               |                     |                   |         |                      |        |      |
|   | > 🍹 Rede                                    |     |                               |                     |                   |         |                      |        |      |
| 2 | > 🙏 Linux                                   |     |                               |                     |                   |         |                      |        |      |
|   |                                             |     |                               |                     |                   |         |                      |        |      |
| Ś | 4 itens                                     |     |                               |                     |                   |         |                      |        |      |
|   | $\gamma \sim$                               | 1   |                               |                     |                   |         | //                   | 0      |      |

• Instale o driver. Observação: é necessário que o 4gym Controle de Acesso esteja fechado durante todo esse passo a passo!

- Abra o 4gym Controle de Acesso e configure o leitor biométrico;
- Reinicie o 4gym Controle de Acesso;